## Creating a new facility for your case

## 1. Creating a new facility

Occasionaly the facility you are trying to search for does not exist in the system. If you can not find the facility there is a button on searching for a facility page that allows you to create a facility.

| • • • ECST - Cases ×                                       |                                                      |                |                                                                                                    | Buttondown |  |
|------------------------------------------------------------|------------------------------------------------------|----------------|----------------------------------------------------------------------------------------------------|------------|--|
| 🗧 🤌 C 🗎 Secure https://ccst.lpro.org/unit.sct/vities/start |                                                      |                |                                                                                                    |            |  |
| Continu                                                    | ous Care Surveillance Tracking <b>VIEW MY CA</b>     | ASES           | collin@ipro.us +                                                                                       |            |  |
| Search for a                                               | facility                                             |                | ССЅТ                                                                                                   |            |  |
| Facility Type<br>Facility Name                             | Select Facility Type (optional)<br>Cantfindafacility | -              | rr you are experiencing any issues, please try the<br>following:<br>• Help Center<br>• Contact support |            |  |
|                                                            |                                                      | SEARCH         | Support hours are Monday - Friday 8 AM to 5 PM EST                                                     |            |  |
| No results found!                                          |                                                      |                |                                                                                                    |            |  |
| Carit find your facility                                   |                                                      | ADD A FACILITY |                                                                                                    |            |  |
|                                                            |                                                      |                |                                                                                                    |            |  |

## 2. Entering the information for a facility

You will be brought to a screen to enter all the information that is required to create a facility. All of the required fields are marked with a red asterisk. Once you are done entering the information click on the "Add Facility" Button

| 0 0 0 / Continuous Care Surveillance x                                                                          |                                            |                                                                          |  |  |
|----------------------------------------------------------------------------------------------------|--------------------------------------------|--------------------------------------------------------------------------|--|--|
| $\leftarrow$ $\rightarrow$ $\mathbb{C}$ $\left[$ $\left[$ $\left[$ $\left[$ $\left[$ $\left[$ $\left[$ $\left[$ |                                            |                                                                          |  |  |
|                                                                                                    | Continuous Care Surveillance Tracking      | collin⊛ipro.us ◄                                                         |  |  |
|                                                                                                    | Add a Facility                             |                                                                          |  |  |
|                                                                                                    | Facility Name *                            | CCST<br>If you are experiencing any issues, please try the<br>following: |  |  |
|                                                                                                    | Facility Address •                         | Help Center Contact support                                              |  |  |
|                                                                                                    | Facility Address 2nd Line                  | Support hours are Monday - Friday 8 AM to 5 PM EST                       |  |  |
|                                                                                                    | Facility City *                            |                                                                          |  |  |
|                                                                                                    | Facility State *                           |                                                                          |  |  |
|                                                                                                    | New York                                   | -                                                                        |  |  |
|                                                                                                    | Facility ZIP code *                        |                                                                          |  |  |
|                                                                                                    | Facility County                            |                                                                          |  |  |
|                                                                                                    | Facility Phone #                           |                                                                          |  |  |
|                                                                                                    | pF1*                                       |                                                                          |  |  |
|                                                                                                    | Facility Type *                            |                                                                          |  |  |
|                                                                                                    | Adult Care O ICF/IID O Nursing Home O PRTF | · 🕊                                                                      |  |  |
|                                                                                                    | * required fields                          |                                                                          |  |  |
|                                                                                                    | ADD FA                                     | CILITY                                                                   |  |  |

Page 3 of 3

## 3. Starting a case for the newly entered facility

After you have added a facility you are taken to the first step of starting a case, here you can enter the information required and click on "Create Case"

| Butondow                                                               |                                                                       |                                                                                                    |  |  |  |
|------------------------------------------------------------------------|-----------------------------------------------------------------------|----------------------------------------------------------------------------------------------------|--|--|--|
| 🗧 🔆 C 🕯 Secure https://cost.igno.org/unit_activities/new_activity/1577 |                                                                       |                                                                                                    |  |  |  |
| Continuous Care Surveillance Tracking VEW MY CASES                     |                                                                       | coltin⊜ipro us ∽                                                                                   |  |  |  |
|                                                                        | Selected facility:                                                    | 0007                                                                                               |  |  |  |
|                                                                        | Test Facility<br>123 Test Street<br>Testington, NY 10001<br>PFI: 0777 | If you are experiencing any issues, please try the<br>following:<br>Help Center<br>Contact support |  |  |  |
|                                                                        | Event Code or Other Identifier                                        | Support hours are Monday - Friday 8 AM to 5 PM EST                                                 |  |  |  |
|                                                                        | Review Start Date                                                     |                                                                                                    |  |  |  |
|                                                                        | Review End Date                                                       |                                                                                                    |  |  |  |
|                                                                        | Unit Activity Number<br>A: 1 (Pre-Opening)                            |                                                                                                    |  |  |  |
|                                                                        | CREATE CASE                                                           |                                                                                                    |  |  |  |